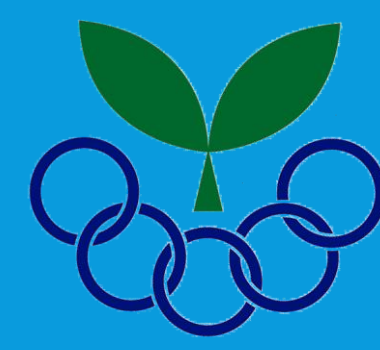

# 令和2年度 宮城県スポーツ少年団研修会

### Web会議システム (Zoom) の接続方法

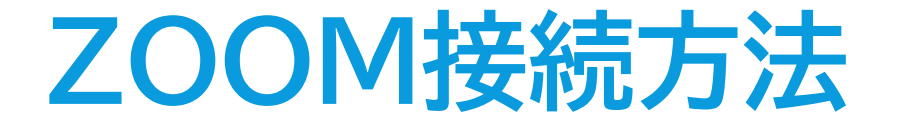

#### ■メールに記載されたURLをクリックしてZoomを起動する (アプリケーションをダウンロードして開くまたはウェブブラウザから開く)

|                                                                                                    |            | デモをリクエスト 1.888.79           | 5 リソース 👻 サポート        |  |
|----------------------------------------------------------------------------------------------------|------------|-----------------------------|----------------------|--|
| דעבער <b>מססצ</b> י                                                                                                    | プランと価格 ミー: | ティングをスケジュールする ミーティングに参加する 男 | ュブブラウザから<br>く場合にクリック |  |
|                                                                                                    | ダウンロードセンター | □「管理者用をダウンロード -             |                      |  |
| ミーティング用Zoomクライアント<br>最初にZoomミーティングを開始または参加されるときに、ウェブブラウザのクライアント<br>が自動的にダウンロードされます。ここから手動でダウンロードすることもできます。<br>アプリケーションを<br>ダウンロード<br>ダウンロードする場合に<br>クリック※ |            |                             |                      |  |
| ※以下のURL からもアプリケーション(「ミーティング用Zoom クライアント」)<br>ダウンロードが可能です。 <u>https://zoom.us/download#client 4meeting</u>                                                 |            |                             |                      |  |

## ミーティングに参加する

#### 「名前」を入力して「参加」をクリックしてください。

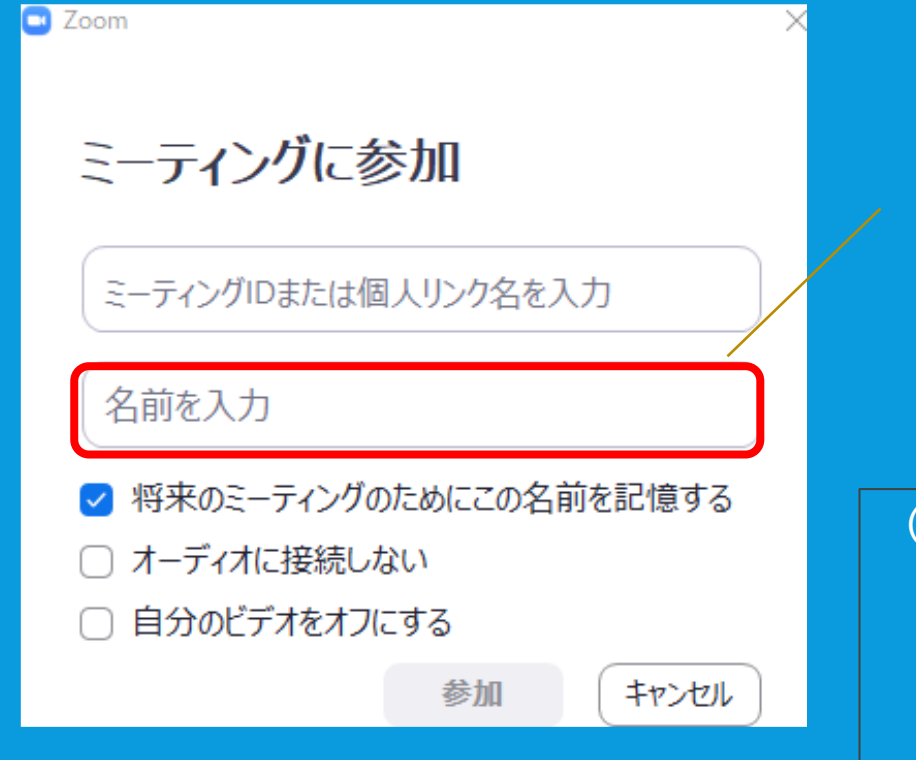

【名前は下記の通り入力してください】 「 チーム名 氏名 」 例 ●●バスケ 宮城太郎

#### (注意事項)

- ・「パスコード」の入力を求められた場合は、メールに記載されているパスコードを入力してください。
- ・メールに記載されているURL、ミーティングID、パスコードは
   出席者以外に拡散しないでください

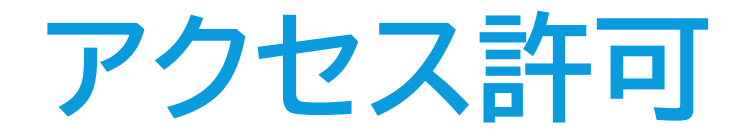

| 200m 2=7429                                    | - 0 |                                        |
|------------------------------------------------|-----|----------------------------------------|
| ミーティングのホストは間もなくミーティングへの参加を許可します、もうしばらくお待ちください。 |     | 主催者側で参加許可を<br>いたしますので、<br>このままお待ちください。 |
| 宮城県スポーツ少年団研修会                                  |     |                                        |

2021/02/28

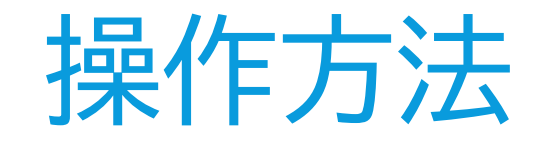

### 左下にあるメニューで「音声」と「画面」の切り替えができます。

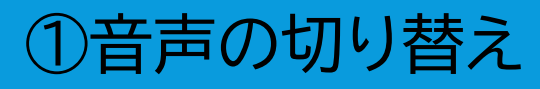

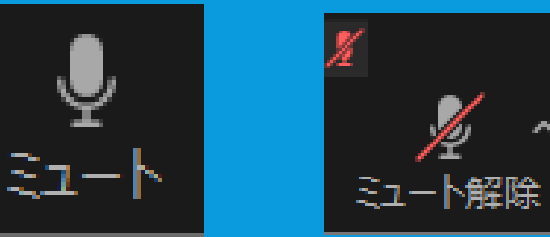

・ミュート・・・・・・相手に自分の声が聞こえている状態
 ・ミュート解除・・・・相手に自分の声が聞こえていない状態

 (重要)※発言時以外は、ミュートの状態にしてください。

各ボタンを押して ON・OFFを 切り替えてください。

②画面の切り替え

●● へ ビデオの停止 ビデオの開始

・ビデオの停止・・・・相手に自分の顔が表示されている状態 ・ビデオの開始・・・・相手に自分の顔が表示されていない状態

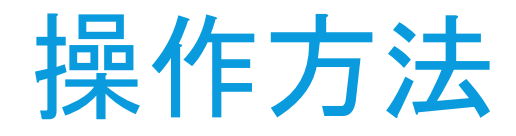

#### 左下にあるメニューで「音声」と「画面」の切り替えができます。

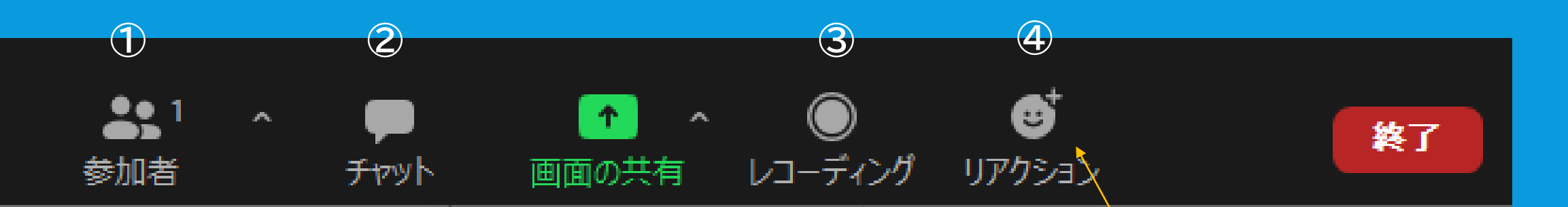

①「参加者」・・・・・参加者の一覧を見ることができます。
 ②「チャット」・・・・参加者間でテキストのやり取りが出来ます。
 ③「レコーディング」・・・主催者が許可している場合のみ使うことができます。(今回は使用不可です。)
 ④「リアクション」・・・ミーティングに対してリアクションができます。
 質問がある場合は、こちらのボタンを押してください。

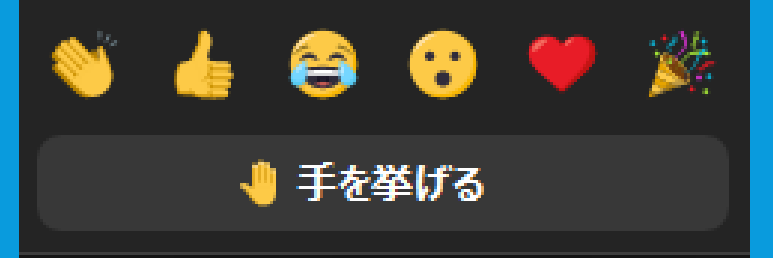

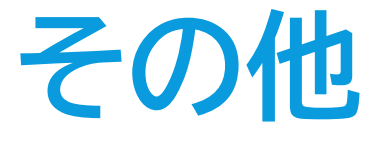

無線(Wi-Fi)での接続は、通信状況によってフリーズする場合がありますので、ご了承ください。
 同一の部屋内で複数の回線接続を行う場合は、機械同士の距離を話しての接続を推奨いたします。(それぞれの機器が音声を拾ってしまい、ハウリングが発生する可能性があります。)
 スピーカー接続する場合は、周囲の音声を拾わないよう、静かな場所でご利用いただくか、イヤホンでの音声接続を推奨いたします。